# **Printomatic FW Update**

- Feb. 2018. -

### 1. How to FW Update.

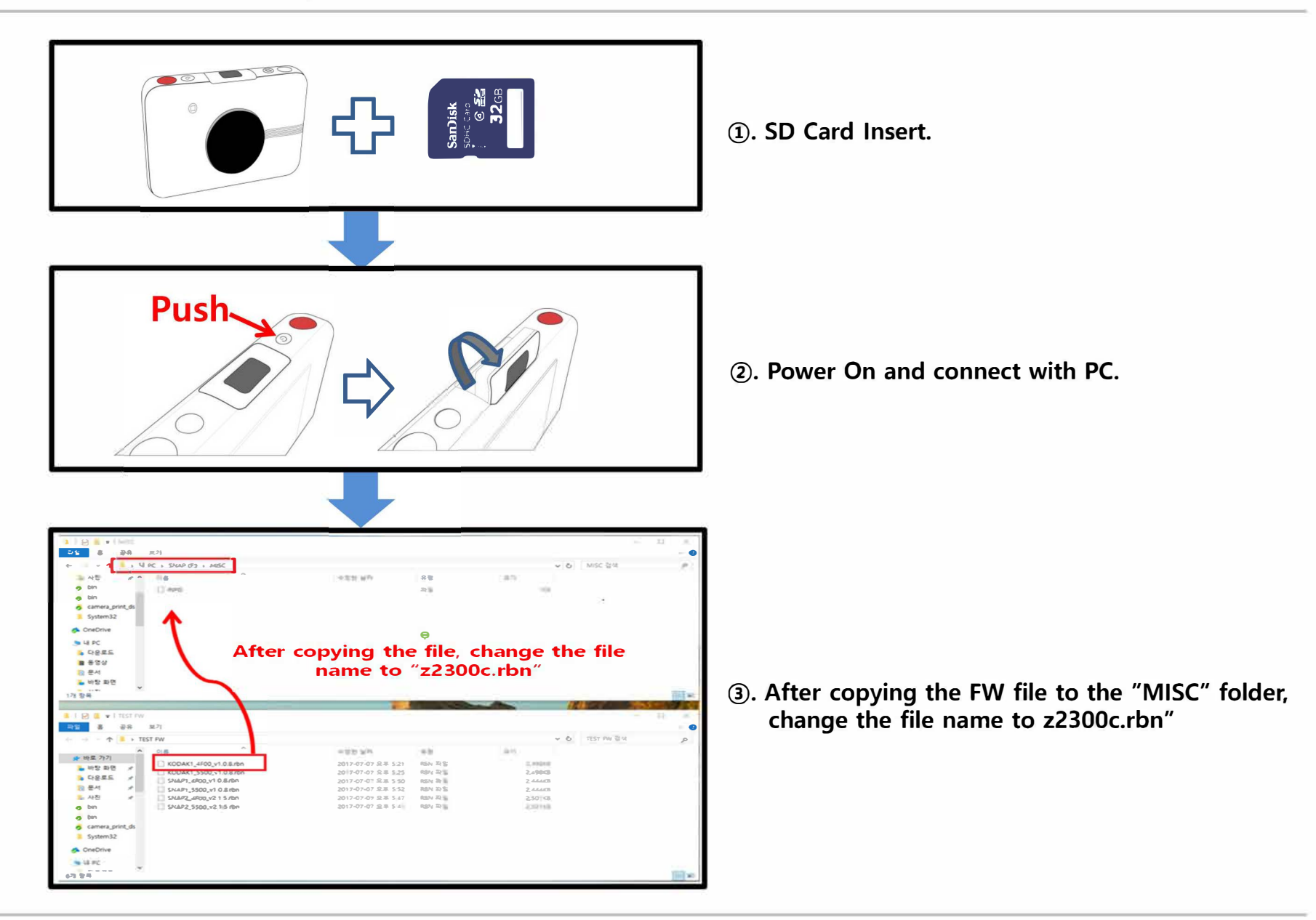

## 1. How to FW Update.

#### [Update Success LED Scene]

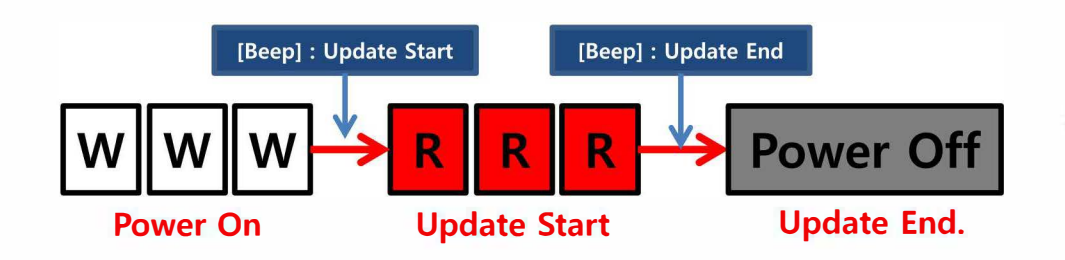

(4). Turning the printer power off and then on again, will start the FW update.

#### [Update Fail LED Scene]

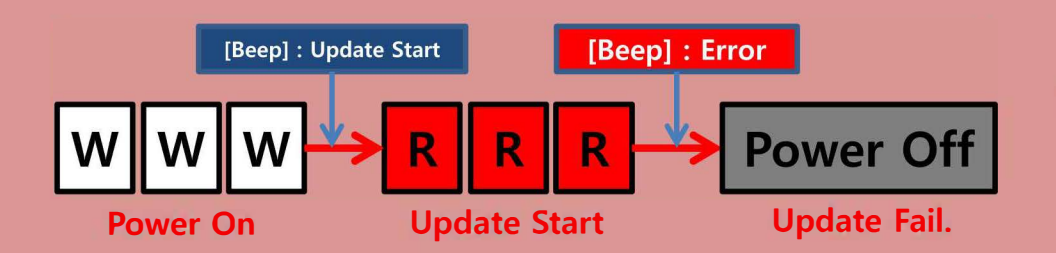

 ④. If the FW file is invalid, Error Beep sound is generated and the power is turned off after erasing the wrong file.

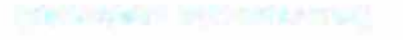

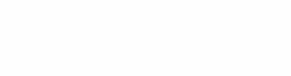

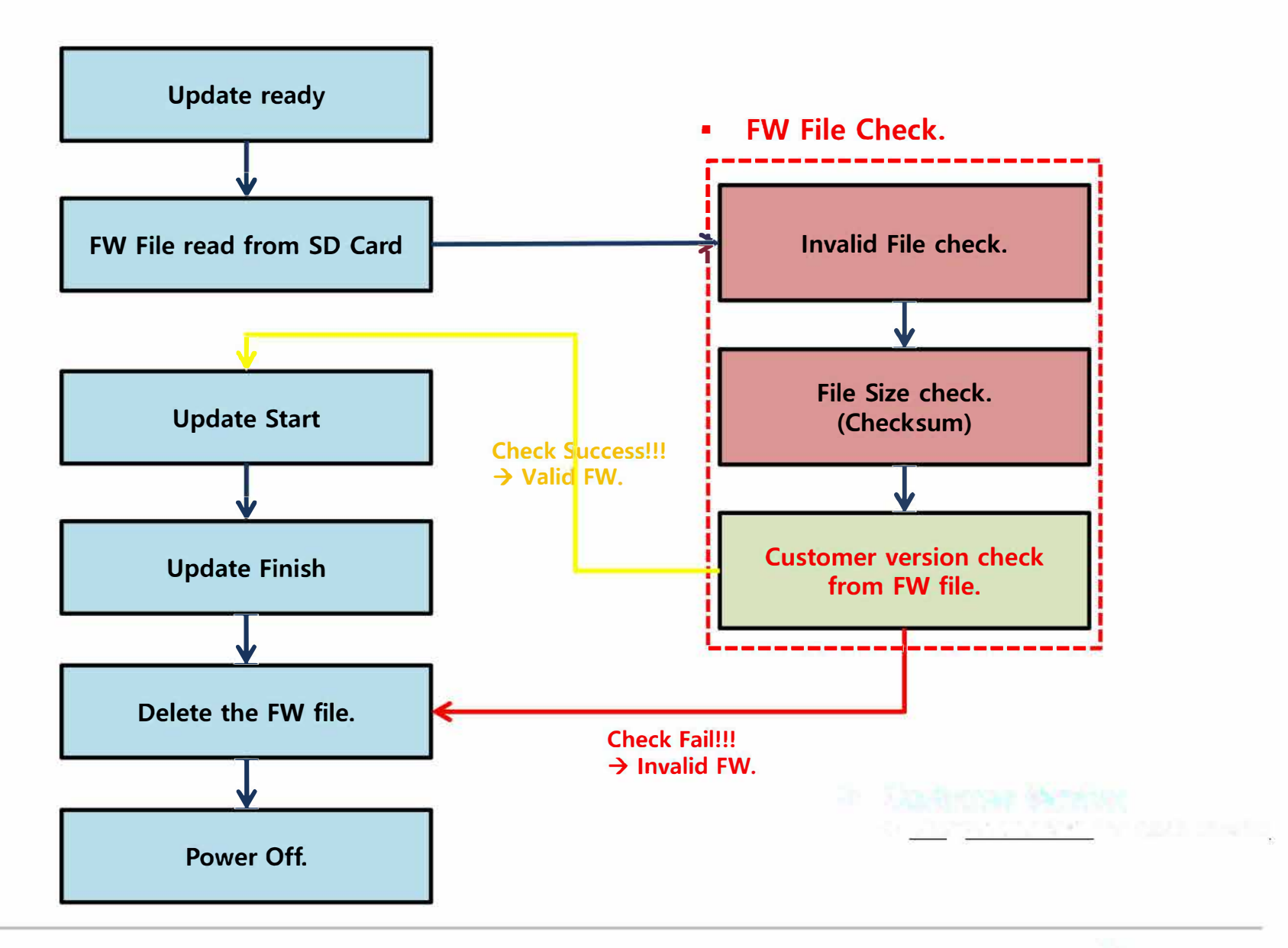